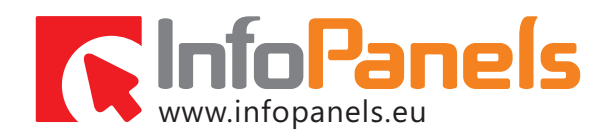

# Instalace demoverze

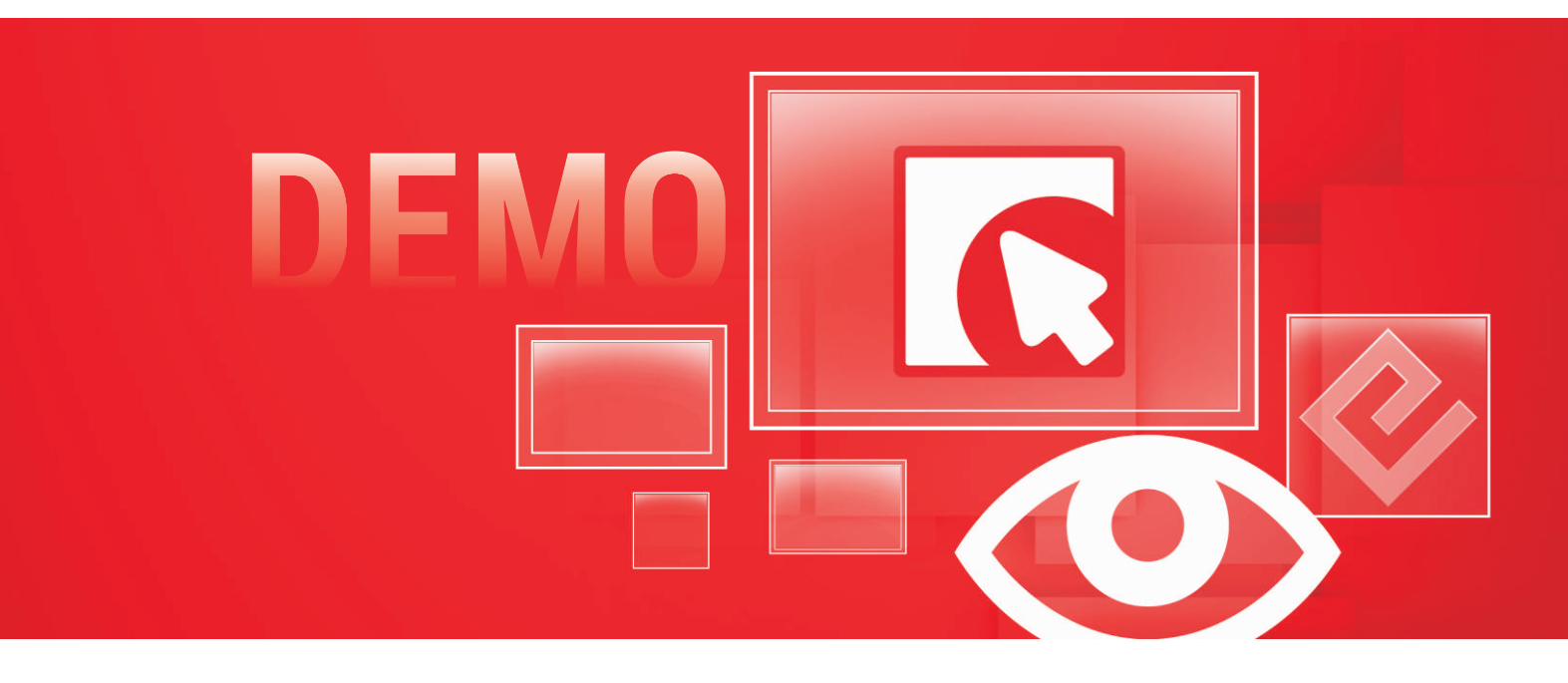

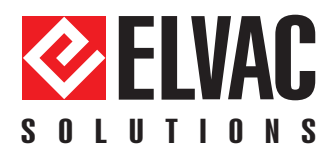

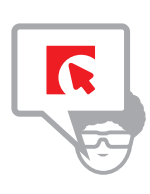

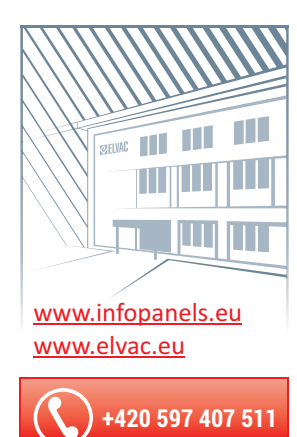

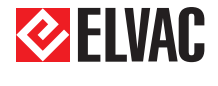

ELVAC SOLUTIONS s.r.o. Hasičská 53 700 30 Ostrava-Hrabůvka

Obchod:

+420 597 407 511 solutions@infopanels.eu

Veškeré informace obsažené v tomto dokumentu zůstávají pouze a výlučně vlastnictvím společnosti ELVAC a nesmí být příjemcem zveřejněny třetí straně bez předchozího písemného souhlasu společnosti

All information contained in this document remains the sole and exclusive property of ELVAC Company and shall not be disclosed by the recipient to third persons without the prior written consent of the Company.

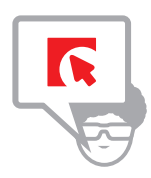

Instalace demoverze OBSAH

- Obecně o systému InfoPanels
  Základní informace o systému InfoPanels
- Předpoklady pro instalaci systému InfoPanels Systémové požadavky Architektura systému
- Postup instalace demoverze InfoPanels Krok 1 Krok 2 a 3 Krok 4 a 5 Krok 6

# Obecně o systému InfoPanels

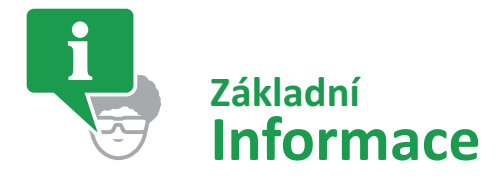

### **INFORMACE O PRODUKTU**

InfoPanels - informační displeje a navigační panely - je systém nabízející jednak univerzální HW platformu pro realizaci libovolného distribuovaného informačního systému, a dále pak přináší několik vzájemně propojitelných SW aplikací pro řešení konkrétních úloh např. informační systém pro hotely a konferenční centra či zobrazení provozních dat v dopravních uzlech (letiště, nádraží).

Všechny způsoby zobrazení lze vhodně kombinovat s vloženou reklamou, doplňujícími informacemi či aktualitami, v neposlední řadě pak s alarmními hlášeními pro případ nouzové situace - systém tak může vhodně doplnit existující značení únikových východů a zároveň informovat o charakteru a místě výskytu hrozícího nebezpečí.

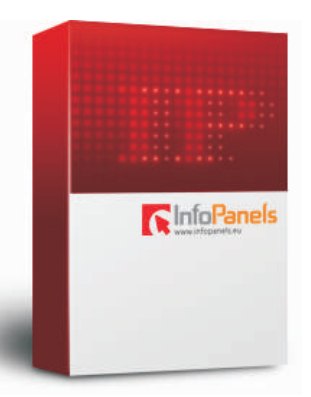

### ČÍM JE SYSTÉM INFOPANELS TVOŘEN

Programová struktura systému InfoPanels je složena ze čtyř částí, které mezi sebou komunikují prostřednictvím InfoPanels Serveru.

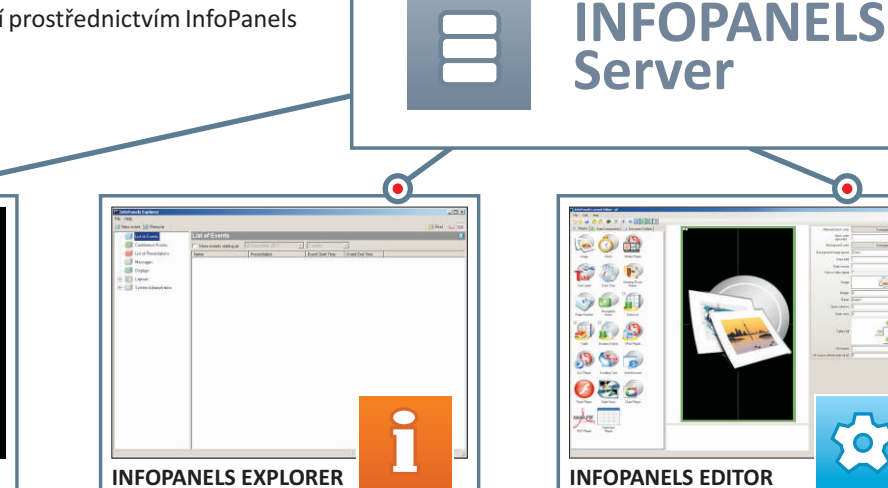

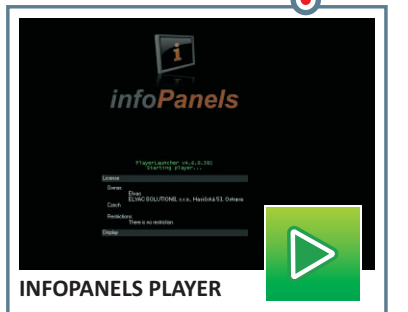

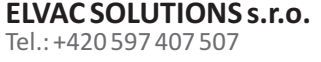

#### **INFOPANELS** P PLAYER

InfoPanels Player je aplikace, která zobrazuje layouty vytvořené v Layouts Editoru. Player se připojí k databázi a zobrazuje informace, které byly nastaveny pro konkrétní display.

#### **INFOPANELS** S SERVER

Server zprostředkovává přístup k databázi InfoPanels pro jednotlivé klientské stanice – InfoPanely. Klientské stanice pak z databáze získávají data a layouty k zobrazení.

#### **INFOPANELS** Ed LAYOUT EDITOR

Layouts Editor je intuitivní editor pro tvorbu layoutů založený na principu drag-anddrop. V Editoru je možné vytvářet a ukládat do databáze nové layouty InfoPanelů nebo existující layouty upravovat.

#### **INFOPANELS** Ex **EXPLORER**

Explorer je aplikace s grafickým rozhraním, která slouží pro administraci zobrazovaných dat a displejů. Prostřednictvím

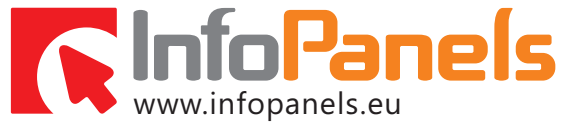

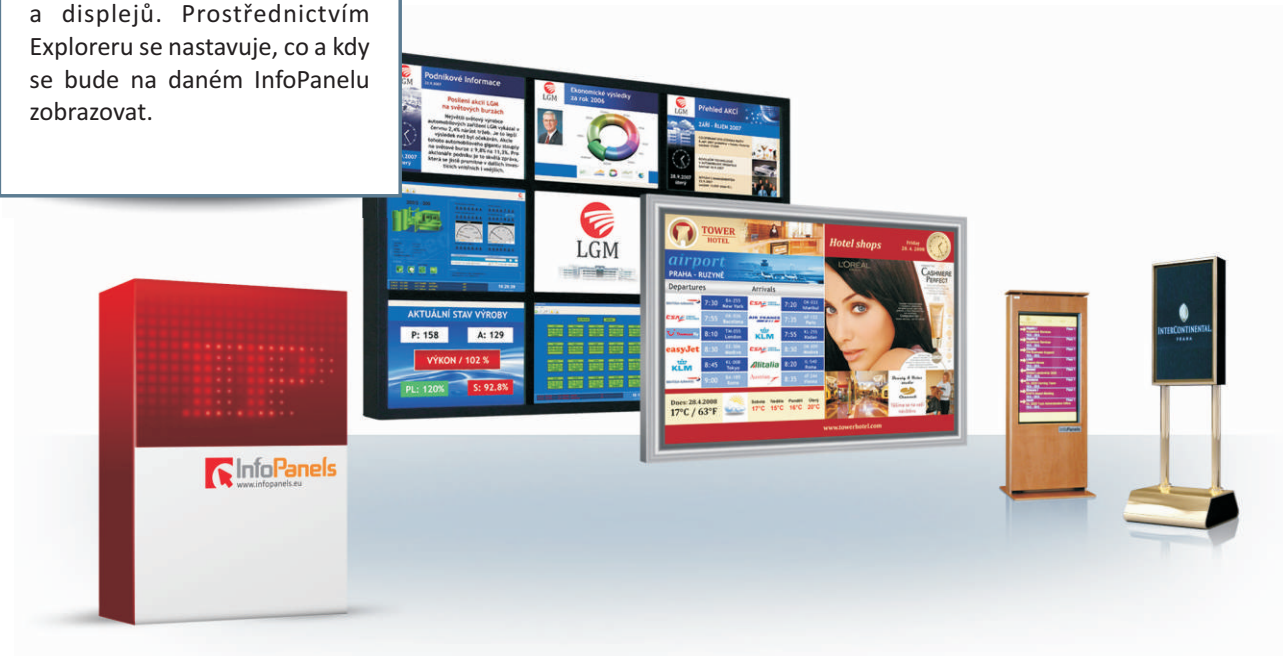

## Předpoklady pro instalaci systému InfoPanels

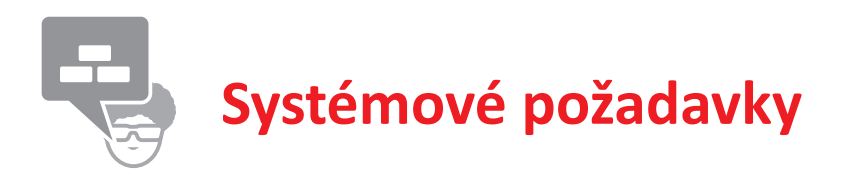

Každá část systému InfoPanels vyžaduje pro svůj provoz technickou infrastrukturu (server, klientské počítače, síťové prvky a operační systémy) s parametry odpovídajícími zatížení aplikace v plném provozu. Na celkový výkon aplikace má rozhodující vliv optimální dimenzování všech prvků infrastruktury a jejich vyvážené sestavení.

Následující tabulka zobrazuje minimální systémové požadavky na běh jednotlivých částí systému.

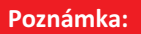

Součástí demoverze je pouze Layout Editor a Player. Více informací najdete <u>ZDE</u>

|                                       | Server                               | Layout Editor                                                                | Player        | Explorer |  |
|---------------------------------------|--------------------------------------|------------------------------------------------------------------------------|---------------|----------|--|
| Operační systém                       | Windows Server                       | Windows XP / Vista / 7                                                       |               |          |  |
| Procesor (CPU)                        | Pentium IV, 2,5 GHz nebo vyšší       | Pentium                                                                      | Pentium 1 GHz |          |  |
| Operační paměť (RAM)                  | 1 GB                                 | 512 MB                                                                       | 1 GB          | 256 MB   |  |
| Pevný disk (HDD) <sup>1</sup>         | cca 100 GB                           | 1GB MB                                                                       | 10 GB         | 1GB MB   |  |
| Grafická karta <sup>2</sup>           |                                      | grafická karta s podporou DirectX 9.0c                                       |               |          |  |
| SQL Server <sup>3</sup>               | SQL Server 2005 SP3                  | Х                                                                            | х             | х        |  |
| .NET Framework                        | .NET Framework v3.5 SP1 / 4.0        |                                                                              |               |          |  |
| Síťové rozhraní <sup>4</sup>          | síťová karta s rychlostí 10/100 Mbps |                                                                              |               |          |  |
| Konektivita do internetu <sup>5</sup> | Х                                    | min. 12                                                                      | х             |          |  |
| Microsoft IIS                         | 5.0 nebo vyšší                       | Х                                                                            | Х             | х        |  |
| Internet Explorer                     | Х                                    | Internet Explorer 7.0 nebo vyšší                                             |               | х        |  |
| Ostatní požadavky                     | х                                    | Flash Player, VLC Player<br>video kodeky, Mic<br>(pouze v případě zobrazovár | Х             |          |  |

5 pouze v případě zobrazování externích dat z internetu

## Předpoklady pro instalaci systému InfoPanels

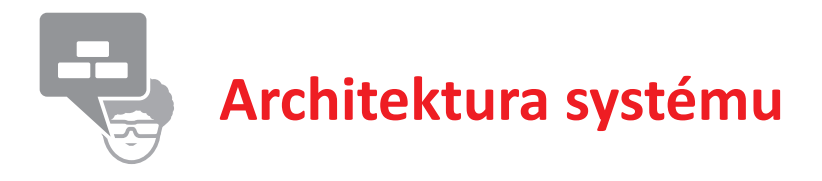

Systém InfoPanels využívá síťovou architekturu klient-server. Logicky se dělí na tři základní části:

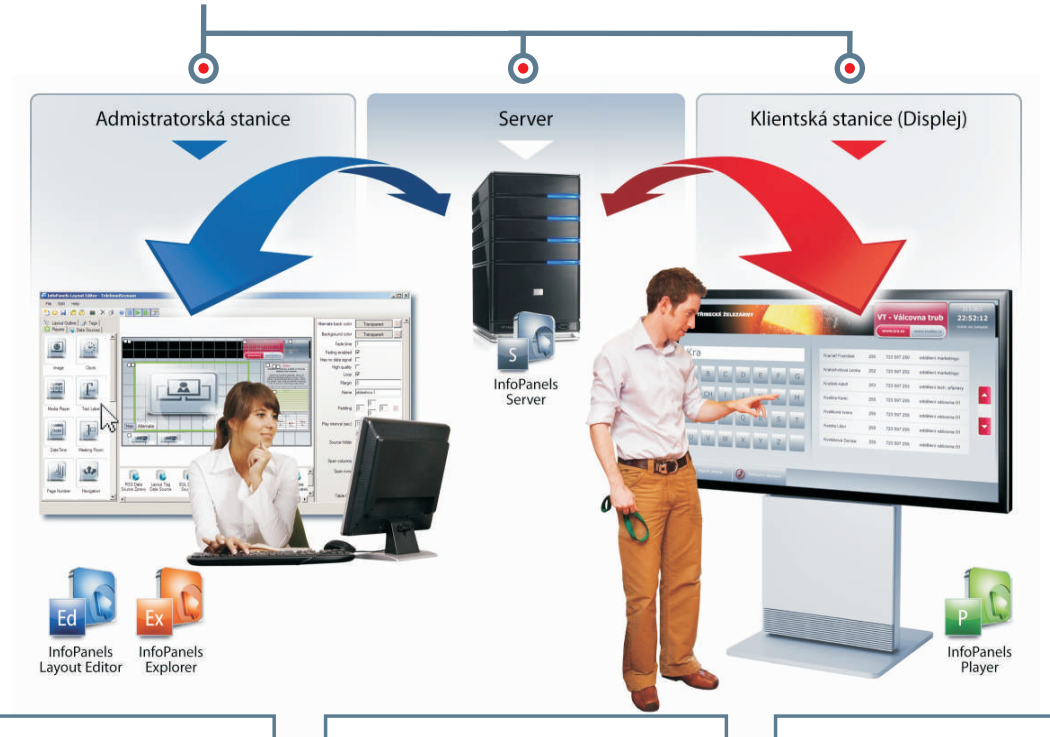

### **ADMINISTRÁTORSKÁ STANICE**

Osobní počítač s operačním systémem Micro-soft Windows, na kterém je nainstalován uživatelský software pro ovládání a údržbu systému InfoPanels -InfoPanels Layout Editor a InfoPanels Explorer. Výše uvedené aplikace slouží ke vzdálené správě systému InfoPanels po stránce obsahové i grafické, řízení běhu jednotlivých displejů, plánování obsahu a vypínání displejů z důvodu úspor elektrické energie apod.

### SERVER

Výkonný počítač s nainstalovaným operačním systémem Microsoft Windows Server, na kterém je spuštěn databázový stroj Microsoft SQL Server hostující databázi systému InfoPanels. Server slouží také jako úložiště pro multimediální soubory (videa, animace, prezentace atd.). Distribuci a správu multimediálních dat poskytovaných serverem zajišťují služby InfoPanels Server, se kterými komunikují administrátorské i klientské stanice.

## KLIENTSKÁ STANICE (Displej)

Multimediální počítač s operačním systémem Microsoft Windows, ke kterému je připojena příslušná zobrazovací jednotka. Na počítači je spuštěna aplikace InfoPanels Player zajišťující přehrávaní požadovaného obsahu na obrazovce, interaktivitu s uživatelem kiosku, aktualizaci software, kontrolu nepřetržitého provozu displeje, zapínání/vypínání displeje v nadefinovaný čas a komunikaci s externími systémy.

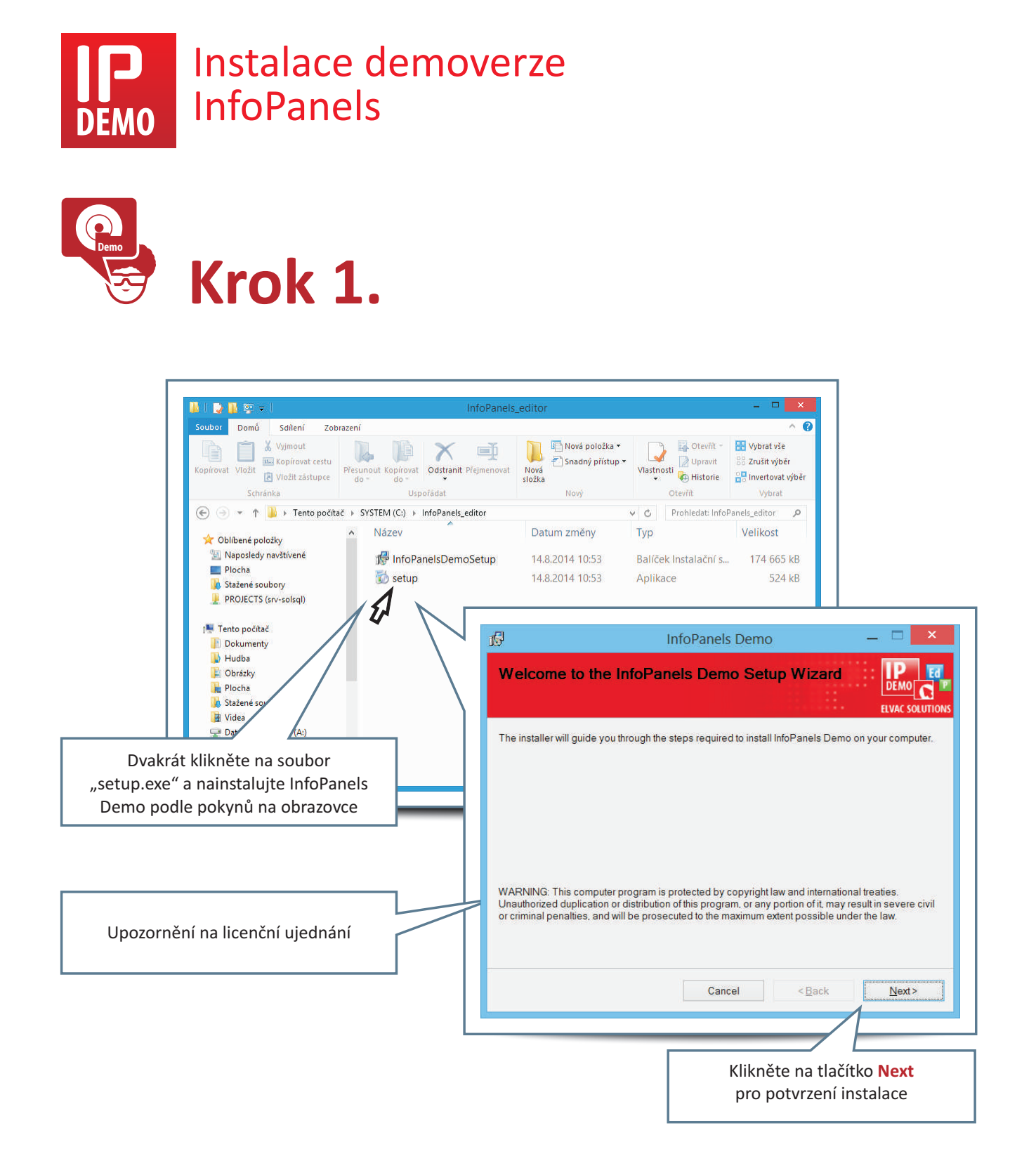

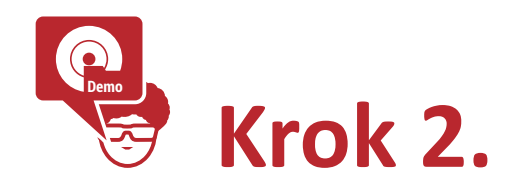

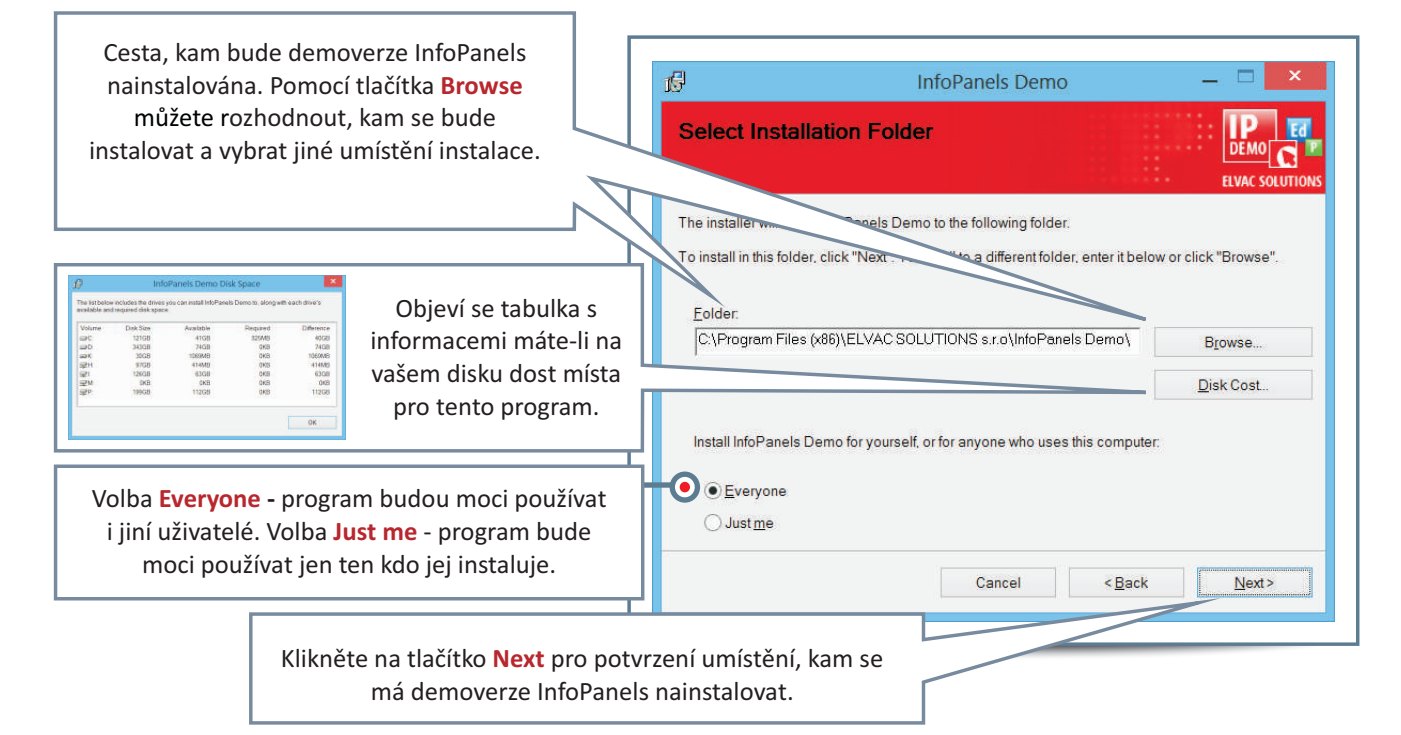

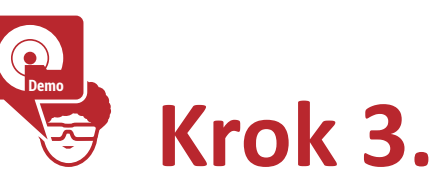

| Confirm Insta                                      | Illation                                   |                                                             |         |      |
|----------------------------------------------------|--------------------------------------------|-------------------------------------------------------------|---------|------|
| The installer is ready<br>Click "Next" to start th | to install InfoPanels i<br>e installation. | Demo on your con                                            | iputer. |      |
|                                                    |                                            | Klikněte na tlačítko <b>Next</b><br>pro zahájení instalace. |         |      |
|                                                    |                                            | 0.1                                                         | < Pooli | News |

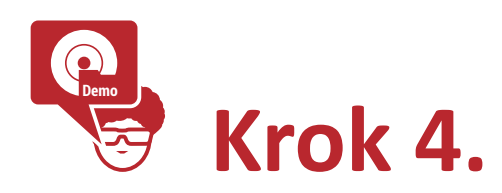

|                                       | ъ                                   | InfoPanels Demo 🛛 🗕 🗖 🗙 |        |       |  |
|---------------------------------------|-------------------------------------|-------------------------|--------|-------|--|
|                                       | Installing InfoP                    | anels Demo              |        |       |  |
|                                       | InfoPanels Demo is being installed. |                         |        |       |  |
|                                       | Please wait                         |                         |        |       |  |
| Vyčkejte na dokonče<br>demoverze Info | ní instalace<br>Panels              |                         |        |       |  |
|                                       |                                     | Cancel                  | < Back | Next> |  |

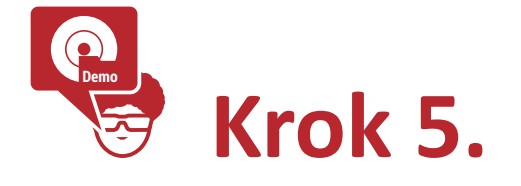

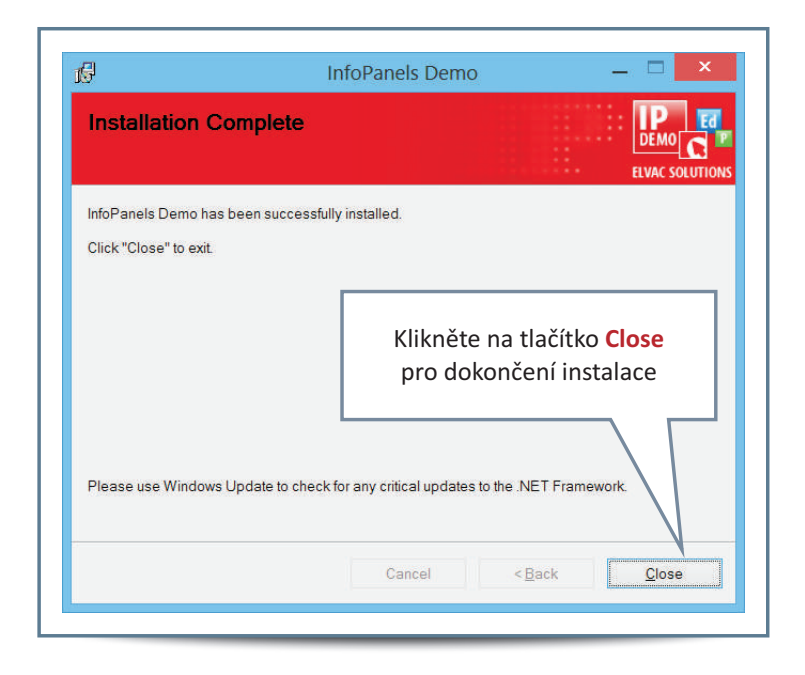

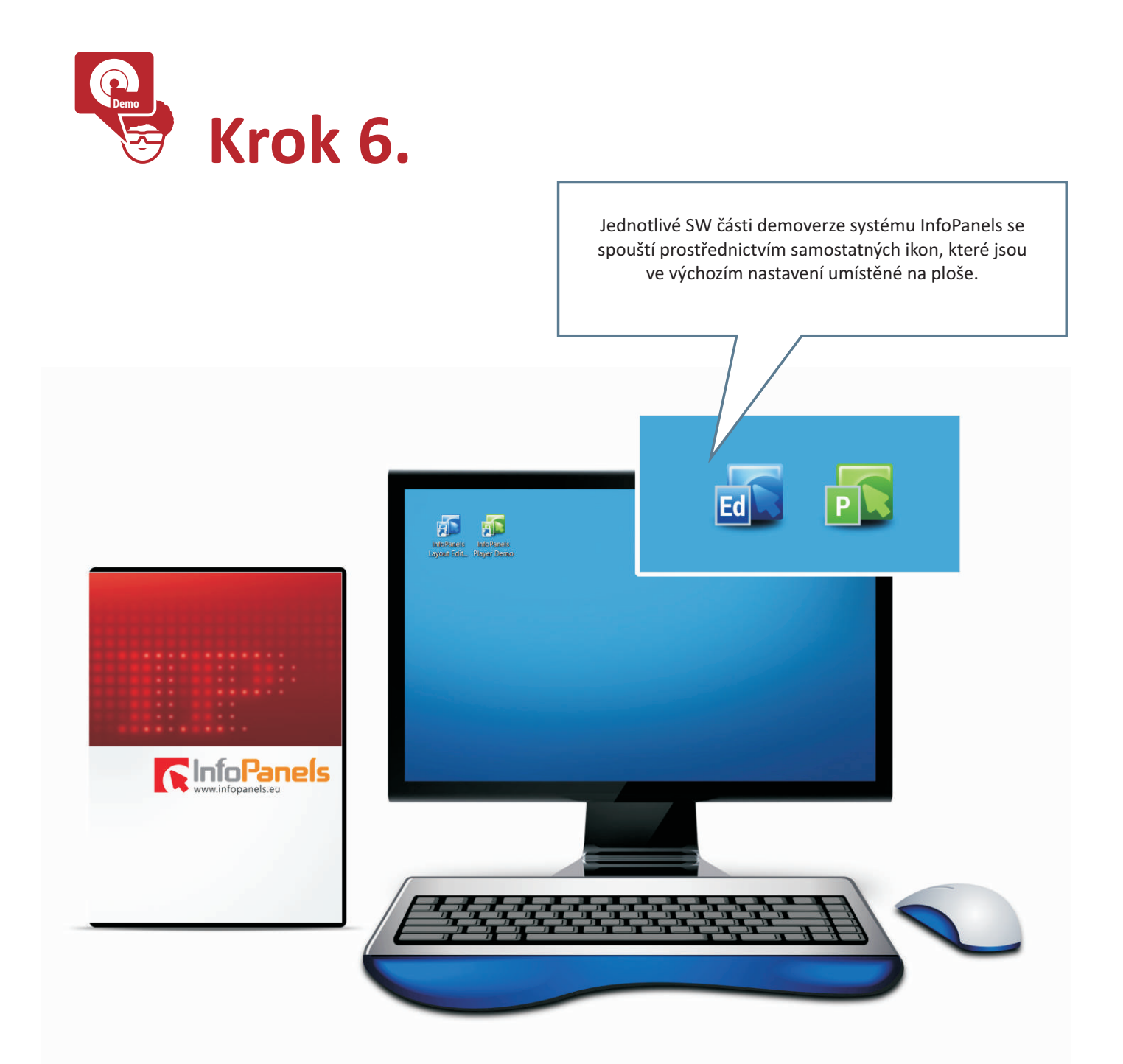

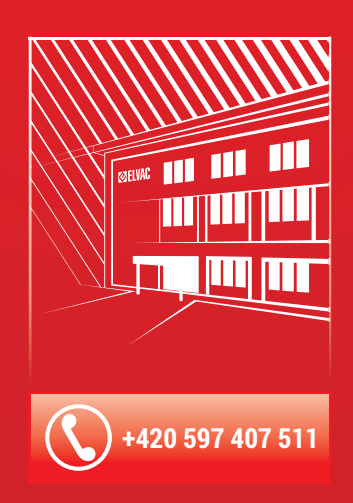

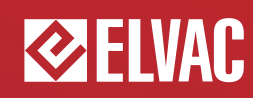

ELVAC SOLUTIONS s.r.o. Hasičská 53 700 30 Ostrava-Hrabůvka Tel.: +420 597 407 500 Fax: +420 597 407 102 E-mail: <u>solutions@elvac.eu</u>

www.infopanels.eu www.elvac.eu